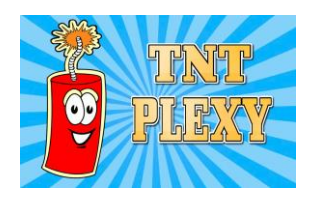

Activating the M3U using the Smart IPTV apps on Samsung and LG Smart TV

1. Download the Smart IPTV apps from your TV Playstore

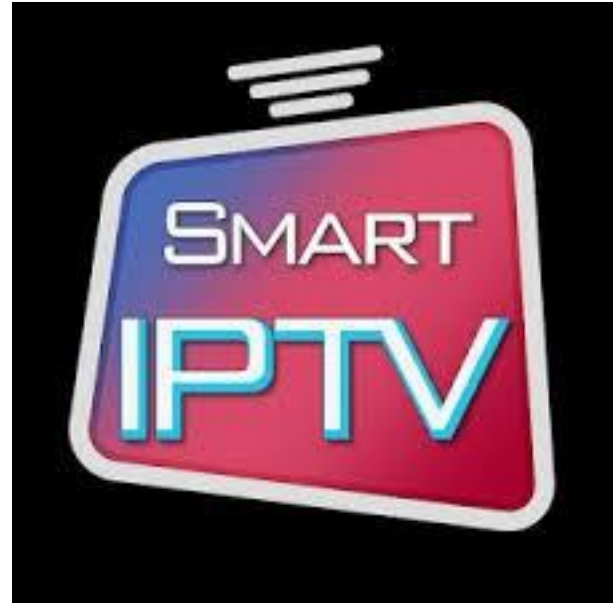

- 2. Launch the application from your TV set
- 3. You will a screen similar to this

| All Channels               |                           | Smart TV activatie service                                                                                                    |  |  |  |  |
|----------------------------|---------------------------|----------------------------------------------------------------------------------------------------|--|--|--|--|
| 1 Brodilo TV 🌲             | 6 Example 4               | /IESTREAMER®                                                                                                    |  |  |  |  |
| Journeys, adventures, extr | Access Asia.              | And and a state of the state of the state of |  |  |  |  |
|                            | 7 Example 5               | You have 7 days to test the functionality of Smart IPTV with your stream sources.                                                                                                    |  |  |  |  |
| The most popular Armeni…   | Top Mix.                  | Use the following TV MAC address to upload your playlist                                                                                                    |  |  |  |  |
| 3 Example 1 📃              | 8 Example 6 VH-1          | at http://siptv.eu/mylist/                                                                                                    |  |  |  |  |
| The Dorm. Ep. 15.          | We Love The: 10s.         | 12:38:c1:15:4f:51                                                                                                    |  |  |  |  |
| 4 Example 2                | Youtube                   | Afterwards, your TV will need to be activated<br>after one-time project donation.                                                                                                    |  |  |  |  |
| Latest Bulletin            | youtube.com/watch?v=xD··· | More info at http://siptv.eu or by info@siptv.eu                                                                                                    |  |  |  |  |
| 5 Example 3 👦              | Video 🗾                   |                                                                                                    |  |  |  |  |
| Close up – The Current Af… | quirksmode.org/html5/vid… |                                                                                                    |  |  |  |  |
| 🔤 Back 🚺 Exit 🔤 Hel        | p 🧰 Settings 📟 EPG        | 🦰 All Channels 💷 Groups 🖾 Page – 🖾 Page +                                                                                                    |  |  |  |  |

- 4. Jot down the TV MAC Address
- 5. Visit the following URL
- 6. <u>http://siptv.eu/mylist/</u>
- 7. You will a screen similar to this

| 5-                                                                              | list uploa                                           | to Sma                               | rt IPT                   | V          |                                         |                |           |                  | Русски   |
|---------------------------------------------------------------------------------|------------------------------------------------------|--------------------------------------|--------------------------|------------|-----------------------------------------|----------------|-----------|------------------|----------|
| Please                                                                          | use UTF-8 (N                                         | O BOM) en                            | coding wh                | nen editin | ng and saving y                         | your playlist. |           |                  |          |
| Warning! Use Keep online ONLY if you have problems loading playlist on your TV. |                                                      |                                      |                          |            |                                         |                |           |                  |          |
| Uploa                                                                           | d your local                                         | IPTV pla                             | ylist (5M                | lb file si | ize limit)                              |                |           |                  |          |
| MAC:                                                                            | 00:aa:bb:                                            | :c:dd:11                             | List                     | Choo       | se File no file s                       | selected       | ExUSSR 0  | Keep<br>online   | Upload   |
|                                                                                 |                                                      |                                      |                          |            |                                         |                |           |                  | ¢        |
|                                                                                 |                                                      |                                      |                          |            | +                                       |                |           |                  |          |
|                                                                                 |                                                      |                                      |                          |            | <b>±</b>                                |                |           |                  |          |
| Add e                                                                           | xternal play                                         | list links (                         | URLs), v                 | with aut   | +<br>to-update                          |                |           |                  |          |
| Add e<br>MAC:                                                                   | <b>xternal play</b><br>b4:7c:9c:§                    | <b>list links (</b><br>16:9c:df      | <b>URLs), v</b><br>Link: | with aut   | +<br>to-update<br>tinyurl.com/z7fo      | 96c5           | ExUSSR \$ | Keep<br>online   | Add Link |
| Add e<br>MAC:                                                                   | <b>xternal play</b><br>b4:7c:9c:9                    | <b>list links (</b><br>16:9c:df      | URLs), v                 | with aut   | +<br>to-update<br>tinyurl.com/z7fo<br>+ | 96c5           | ExUSSR \$ | Keep<br>online 🗹 | Add Link |
| Add e<br>MAC:<br>Reset                                                          | xternal play<br>b4:7c:9c:\$<br>playlist              | <b>list links (</b><br>16:9c:df      | URLs), v                 | with aut   | +<br>to-update<br>tinyurl.com/z7fo<br>+ | 96c5           | ExUSSR \$ | Keep<br>online 🗹 | Add Link |
| Add e<br>MAC:<br>Reset<br>MAC:                                                  | xternal play<br>b4:7c:9c:5<br>playlist<br>00:aa:bb:c | list links (<br>)6:9c:df<br>:c:dd:11 | URLs), v                 | with aut   | +<br>to-update<br>tinyurl.com/z7fo<br>+ | 96c5           | ExUSSR ¢  | Keep<br>online 🗹 | Add Link |

8. At this section (Add external....)

| Add | external | playlist | links | (URLs), | with | auto-u | pdate |  |
|-----|----------|----------|-------|---------|------|--------|-------|--|
|     |          |          |       |         |      |        |       |  |

| MAC: | b4:7c:9c:96:9c:df | Link:  | http://tinyurl.com/z7fo6c5 | ExUSSR 🗘      | Keep<br>online | Add Link |
|------|-------------------|--------|----------------------------|---------------|----------------|----------|
|      |                   |        | <b>=</b>                   |               |                |          |
| ٥    | Kow in the TV MA  | Caddro | ss that you jotted dow     | n oarlior and | kov in th      |          |

- Key in the TV MAC address that you jotted down earlier and key in the URL provided (<u>http://tinyurl.com/xxxxxx</u>) and click Add Link
- 10. Within seconds, your TV screen will be refreshed.
- 11. You would have to pay a one time charge after the 7 days trial.